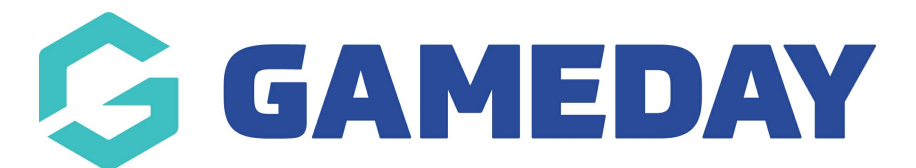

## How do I rollover my competitions to a new season?

Last Modified on 17/11/2023 12:25 pm AEDT

The Bulk Competition Rollover is a function that now allows Associations to duplicate Competition details from one season to another. This dramatically accelerates the new season setup process as the information is automatically entered from the previous settings. This feature allows administrators to select which competitions are rolled over, this can be from rolling over one competition to all of them.

1. From the Association dashboard select 'Competitions' and then select 'Bulk Competition Rollover'.

| Competitions                     |
|----------------------------------|
| List Competitions                |
| Match Results                    |
| Publish to Web                   |
| Awards                           |
| Clash Resolution                 |
| Competition Exception<br>Dates   |
| Hide Competition<br>Rounds/Dates |
| Ladder Adjustments               |
| Fixture Grid                     |
| Media Reports                    |
| Venues                           |
| Venue Time Allocation            |
| Bulk Match Change                |
| Bulk Competition<br>Change       |
| Bulk Competition<br>Rollover     |

2. In the Bulk Rollover Competitions section enter the Season details that you want to copy competitions from.

## **Bulk Rollover Competitions**

| Seasons:           | 2021 ×<br>♥      |
|--------------------|------------------|
| Competition Type:  | Select an Option |
| Bender:            | Select an Option |
| Division:          |                  |
| Default Age Group: | Select an Option |

Note: You must ensure that the Season you select is the same Season as the existing Competition that the Teams will be from.

3. You will then need to Click the box next to the Competition/s that you want to duplicate into a new Season.

| Bulk Rollover Competitions                                                 |                                                                                                    |        |  |  |  |
|----------------------------------------------------------------------------|----------------------------------------------------------------------------------------------------|--------|--|--|--|
| R                                                                          | llover the following competitions selected below, Leave blank any option you do not want to change, |        |  |  |  |
| Note: All boxes marked with a<br>o<br>are compulsory and must be filled in |                                                                                                    |        |  |  |  |
|                                                                            | Competition                                                                                         | Season |  |  |  |
|                                                                            | Seniors Division 1                                                                                  | 2021   |  |  |  |
|                                                                            | Seniors Division 2                                                                                  | 2021   |  |  |  |
|                                                                            | Under 18e Boys                                                                                      | 2021   |  |  |  |
|                                                                            | Under 18s Girls                                                                                     | 2021   |  |  |  |
|                                                                            | USAFL Pools Competition                                                                             | 2021   |  |  |  |

4. Further down the page you will then need to fill in the details for the new Season that you are duplicating the Competitions to.

| New Competition Season: | Choose Season ✔<br>◊                       |
|-------------------------|--------------------------------------------|
| Start Date:             | Day 🔹 Month 👻 Year 👻                       |
| Number of Rounds:       |                                            |
| Minimum DOB:            | Day 🔻 Month 👻 Year 👻                       |
| Maximum DOB:            | Day 🔻 Month 💌 Year 💌                       |
| Team option:            | Configuration Only (No Teams or Matches) 🗙 |
| Bulk Rollover           |                                            |

5. Once all necessary information has been entered Click Bulk Rollover.

6. If successful you will receive a confirmation message.

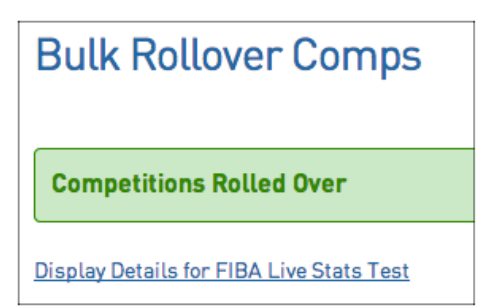